#### PRIMERGY ファイバーチャネルカード (PG-FC202/PG-FC202L)

## 取扱説明書

#### 本書をお読みになる前に

安全にお使いいただくための注意事項や、本書の表記について説明しています。 必ずお読みください。

#### 第1章 概要

この章では、本製品の概要について説明しています。

#### 第2章 サーバ本体への搭載

この章では、本製品のサーバ本体への搭載方法およびストレージ装置との接続形 態について説明しています。

#### 第3章 ドライバとユーティリティのインストール

この章では、ドライバとユーティリティのインストール方法について説明しています。

#### 第4章 ユーティリティのアンインストール

この章では、ユーティリティのアンインストールについて説明しています。

#### 第5章 カードの詳細設定

この章では、カードの詳細設定について説明しています。

#### 第6章 トラブルシューティング

この章では、本製品が正常に動作しない場合やエラーメッセージが表示される場合の対処方法について説明しています。

#### 付録

本製品の特定やエラー情報の確認方法、Target ID を任意に固定する方法について 説明しています。

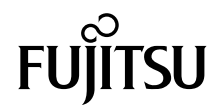

## 本書をお読みになる前に

#### 安全にお使いいただくために

本書には、本製品を安全に正しくお使いいただくための重要な情報が記載されています。 本製品をお使いになる前に、本書を熟読してください。特に、本書の「安全上のご注意」をよくお読みになり、理解されたう えで本製品をお使いください。 また本書は、本製品の使用中にいつでもご覧になれるよう大切に保管してください。

注意

本製品は、情報処理装置等電波障害自主規制協議会(VCCI)の基準に基づくクラスA情報技術装置です。本製品を家庭環境で 使用すると電波妨害を引き起こすことがあります。この場合には使用者が適切な対策を講ずるよう要求されることがあります。

#### 本製品のハイセイフティ用途での使用について

本製品は、一般事務用、パーソナル用、家庭用、通常の産業用等の一般的用途を想定して設計・製造されているものであり、原 子力施設における核反応制御、航空機自動飛行制御、航空交通管制、大量輸送システムにおける運行制御、生命維持のための 医療器具、兵器システムにおけるミサイル発射制御など、極めて高度な安全性が要求され、仮に当該安全性が確保されない場 合、直接生命・身体に対する重大な危険性を伴う用途(以下「ハイセイフティ用途」という)に使用されるよう設計・製造さ れたものではございません。お客様は、当該ハイセイフティ用途に要する安全性を確保する措置を施すことなく、本製品を使 用しないでください。ハイセイフティ用途に使用される場合は、弊社の担当営業までご相談ください。

#### 外国為替及び外国貿易法に基づく特定技術について

当社のドキュメントには「外国為替及び外国貿易法」に基づく特定技術が含まれていることがあります。特定技術が含まれて いる場合は、当該ドキュメントを輸出または非居住者に提供するとき、同法に基づく許可が必要となります。

本製品は、クラス1レーザ製品です。

#### 本書の内容について

このたびは、弊社のファイバーチャネルカード(以降、本製品)をお買い上げいただき、誠 にありがとうございます。

ご使用になる前に本書をよくお読みになり、正しい取り扱いをされますようお願いいたしま す。

画面に表示される「LPe1150-F4」と「LPe1150-F4-FJ」は同一製品です。本書では、 「LPe1150-F4」と表示します。

#### ■ 警告表示

本書ではいろいろな絵表示を使っています。これは本製品を安全に正しくお使いいただき、 あなたや他の人々に加えられるおそれのある危害や損害を、未然に防止するための目印とな るものです。表示と意味は次のようになっています。内容をよくご理解のうえ、お読みくだ さい。

| ⚠警告 | この表示を無視して、誤った取り扱いをすると、人が死亡する可能性または重傷を負<br>う可能性があることを示しています。         |
|-----|---------------------------------------------------------------------|
| ⚠注意 | この表示を無視して、誤った取り扱いをすると、人が損害を負う可能性があること、<br>物的損害が発生する可能性があることを示しています。 |

また、危害や損害の内容がどのようなものかを示すために、上記の絵表示と同時に次の記号 を使用しています。

|            | △で示した記号は、警告・注意を促す内容であることを告げるものです。記号の中や<br>その脇には、具体的な警告内容が示されています。      |
|------------|------------------------------------------------------------------------|
| $\bigcirc$ | ○で示した記号は、してはいけない行為(禁止行為)であることを告げるものです。<br>記号の中やその脇には、具体的な禁止内容が示されています。 |
|            | ●で示した記号は、必ず従っていただく内容であることを告げるものです。記号の中やその脇には、具体的な指示内容が示されています。         |

#### ■本文中の記号

本文中に記載されている記号には、次のような意味があります。

| 修重要                  | お使いになるときの注意点や、してはいけないことを記述しています。必ずお読みく<br>ださい。 |
|----------------------|------------------------------------------------|
| <b>₽POINT</b>        | 操作に関連することを記述しています。必要に応じてお読みください。               |
| $(\rightarrow P.nn)$ | 参照先のページを示しています。クリックすると該当ページへ移動します。             |

#### ■他のマニュアルの表記

本文中では、本書以外のマニュアルを『(マニュアル名称)』と表記しています。 なお、特に記載がない場合、それらのマニュアルはサーバ本体に添付のスタートアップディ スクに格納されています。ディスク内の「¥Manual¥Index.pdf」から該当マニュアルをご覧く ださい。

#### ■ キーの表記と操作方法

本文中のキーの表記は、キーボードに書かれているすべての文字を記述するのではなく、説 明に必要な文字を次のように記述しています。

- 例: 【Ctrl】キー、【Enter】キー、【 $\rightarrow$ 】キーなど
- また、複数のキーを同時に押す場合には、次のように「+」でつないで表記しています。
  - 例:【Ctrl】+【F3】キー、【Shift】+【↑】キーなど

#### ■ コマンド入力(キー入力)

CD/DVD-ROM ドライブのドライブ名を、[CD/DVD ドライブ] で表記しています。入力の際 は、お使いの環境に合わせて、ドライブ名を入力してください。

[CD/DVD ドライブ]:¥setup.exe

#### ■ 製品の呼び方

本文中の製品名称を次のように略して表記します。

| 製品名称                                                                                                    | 本文中                                              | の表記                            |
|----------------------------------------------------------------------------------------------------|--------------------------------------------------|--------------------------------|
| ファイバーチャネルカード (PG-FC202)                                                                                                    | 本製品 または<br>PG-FC202x                             |                                |
| ファイバーチャネルカード (PG-FC202L)                                                                                                    |                                                  |                                |
| Microsoft <sup>®</sup> Windows Server <sup>®</sup> 2008 Standard                                                                | Windows Server 2008 または                          |                                |
| Microsoft <sup>®</sup> Windows Server <sup>®</sup> 2008 Enterprise Windows Server 2008(32-bit                                   |                                                  | 008(32-bit)                    |
| Microsoft <sup>®</sup> Windows Server <sup>®</sup> 2008 Datacenter                                                              | Windows Server 2008(64-bit)                      |                                |
| Microsoft <sup>®</sup> Windows Server <sup>®</sup> 2003, Standard Edition                                                       |                                                  |                                |
| Microsoft <sup>®</sup> Windows Server <sup>®</sup> 2003, Enterprise Edition                                                     | Windows Server                                   |                                |
| Microsoft <sup>®</sup> Windows Server <sup>®</sup> 2003 R2, Standard Edition                                                    | 2003 (x86)                                       |                                |
| Microsoft <sup>®</sup> Windows Server <sup>®</sup> 2003 R2, Enterprise Edition                                                  |                                                  | Windows Server                 |
| Microsoft <sup>®</sup> Windows Server <sup>®</sup> 2003, Standard x64 Edition                                                   |                                                  | 2003                           |
| Microsoft <sup>®</sup> Windows Server <sup>®</sup> 2003, Enterprise x64 Edition                                                 | x64 EditionWindows Serverd x64 Edition2003 (x64) |                                |
| Microsoft <sup>®</sup> Windows Server <sup>®</sup> 2003 R2, Standard x64 Edition                                                |                                                  |                                |
| Microsoft <sup>®</sup> Windows Server <sup>®</sup> 2003 R2, Enterprise x64 Edition                                              |                                                  |                                |
| Microsoft <sup>®</sup> Windows <sup>®</sup> Storage Server 2003 R2, Standard Edition                                            | Windows Storage                                  |                                |
| Microsoft <sup>®</sup> Windows <sup>®</sup> Storage Server 2003 R2, Enterprise Edition                                          | (x86)                                            |                                |
| Microsoft <sup>®</sup> Windows <sup>®</sup> Storage Server 2003 R2, Standard Edition x64<br>Edition Windows Storage Server 2003 |                                                  | Windows Storage<br>Server 2003 |
| Microsoft <sup>®</sup> Windows <sup>®</sup> Storage Server 2003 R2, Enterprise Edition x64<br>Edition                           | (x64)                                            |                                |

#### 安全上のご注意

本製品を安全にお使いいただくために、以降の記述内容を必ずお守りください。

#### ■ 本製品の取り扱いについて

#### ▲ 警告

- ●本製品を改造しないでください。火災・感電の原因となります。
- 近くで雷が発生したときは、サーバ本体の電源コードや本製品の外部接続コードを抜いて ください。そのまま使用すると、雷によっては機器破損・火災の原因となります。
  - ●本製品をサーバ本体に着脱する際には、安全のためサーバ本体および接続されている機器 の電源を切り、電源プラグをコンセントから抜いた後で行ってください。電源を入れたま まカードの抜き差しをすると、装置の故障・発煙などが起こる可能性があり、また感電の 原因となります。
  - 機器を移動する場合は、必ず機器の外部に接続されているコード類(本製品に接続されて いるコード類を含む)をすべて外してください。外さないと、コード類が傷つき火災・感 電の原因となったり、機器が落ちたり倒れたりしてケガの原因となることがあります。

#### ▲ 注意

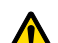

- 本製品は精密に作られていますので、高温・低温・多湿・直射日光など極端な条件での使 用・保管は避けてください。また、本製品を曲げたり、傷つけたり、強いショックを与え たりしないでください。故障・火災の原因となることがあります。
- 本製品をご使用にならない場合は、静電気防止のため付属のカード袋へ入れて保管してく ださい。

#### 梱包物の確認

お使いになる前に、次のものが梱包されていることをお確かめください。 万一足りないものがございましたら、担当営業員にご連絡ください。

- ファイバーチャネルカード本体(本製品)
- LAN /ファイバーチャネルカード製品の取り扱いについて

Microsoft、Windows、Windows Server は、米国 Microsoft Corporation の米国およびその他の国における登録商標また は商標です。 その他の各製品名は、各社の商標、または登録商標です。 その他の各製品は、各社の著作物です。

Copyright FUJITSU LIMITED 2009

## 目次

| 第1章 | 概要        |
|-----|-----------|
|     | 1.1 特長    |
| 第2章 | サーバ本体への搭載 |

| 2.1 | サーバ本体への搭載方法           | 11   |
|-----|-----------------------|------|
| 2.2 | ? ストレージ装置との接続形態       | 12   |
|     | 2.2.1 ETERNUS と接続する場合 | . 12 |
|     | 2.2.2 他社ストレージと接続する場合  | . 12 |

#### 第3章 ドライバとユーティリティのインストール

| 3.1 インストール 14                                                | 4 |
|--------------------------------------------------------------|---|
| 3.2 ドライババージョンの確認 10                                          | 6 |
| 3.2.1 Windows Server 2008 の場合                                | 6 |
| 3.2.2 Windows Server 2003 / Windows Storage Server 2003 の場合1 | 7 |
| 3.3 Firmware / BootBIOS の確認および更新 19                          | 9 |

#### 第4章 ユーティリティのアンインストール

|     | 4.1 HBAnyware のアンインストール                                     | . 22 |
|-----|-------------------------------------------------------------|------|
|     | -<br>4.1.1 Windows Server 2008 の場合                          | 22   |
|     | 4.1.2 Windows Server 2003 / Windows Storage Server 2003 の場合 | 22   |
|     | 4.2 Common SAN Management のアンインストール                         | . 23 |
|     | 4.2.1 Windows Server 2008 の場合                               | 23   |
|     | 4.2.2 Windows Server 2003 / Windows Storage Server 2003 の場合 | 23   |
|     | 4.3 AutoPilot Installer のアンインストール                           | . 24 |
|     | 4.3.1 Windows Server 2008 の場合                               | 24   |
|     | 4.3.2 Windows Server 2003 / Windows Storage Server 2003 の場合 | 24   |
| 第5章 | カードの詳細設定                                                    |      |
|     | 5.1 カードの設定方法                                                | . 26 |
|     | 5.2 レジストリ設定                                                 | . 29 |
| 第6章 | トラブルシューティング                                                 |      |

| 6.1 | リンク状態の確認       | 31 |
|-----|----------------|----|
| 6.2 | 本製品が正しく動作しない場合 | 32 |

#### 付録

| A エラーが発生したカードを確認する方法   | 34 |
|------------------------|----|
| B カードを特定する方法           | 35 |
| B.1 IEEE Address の確認方法 | 36 |
| B.2 LED の点滅方法          | 37 |
| C Target ID を任意に固定する方法 | 38 |

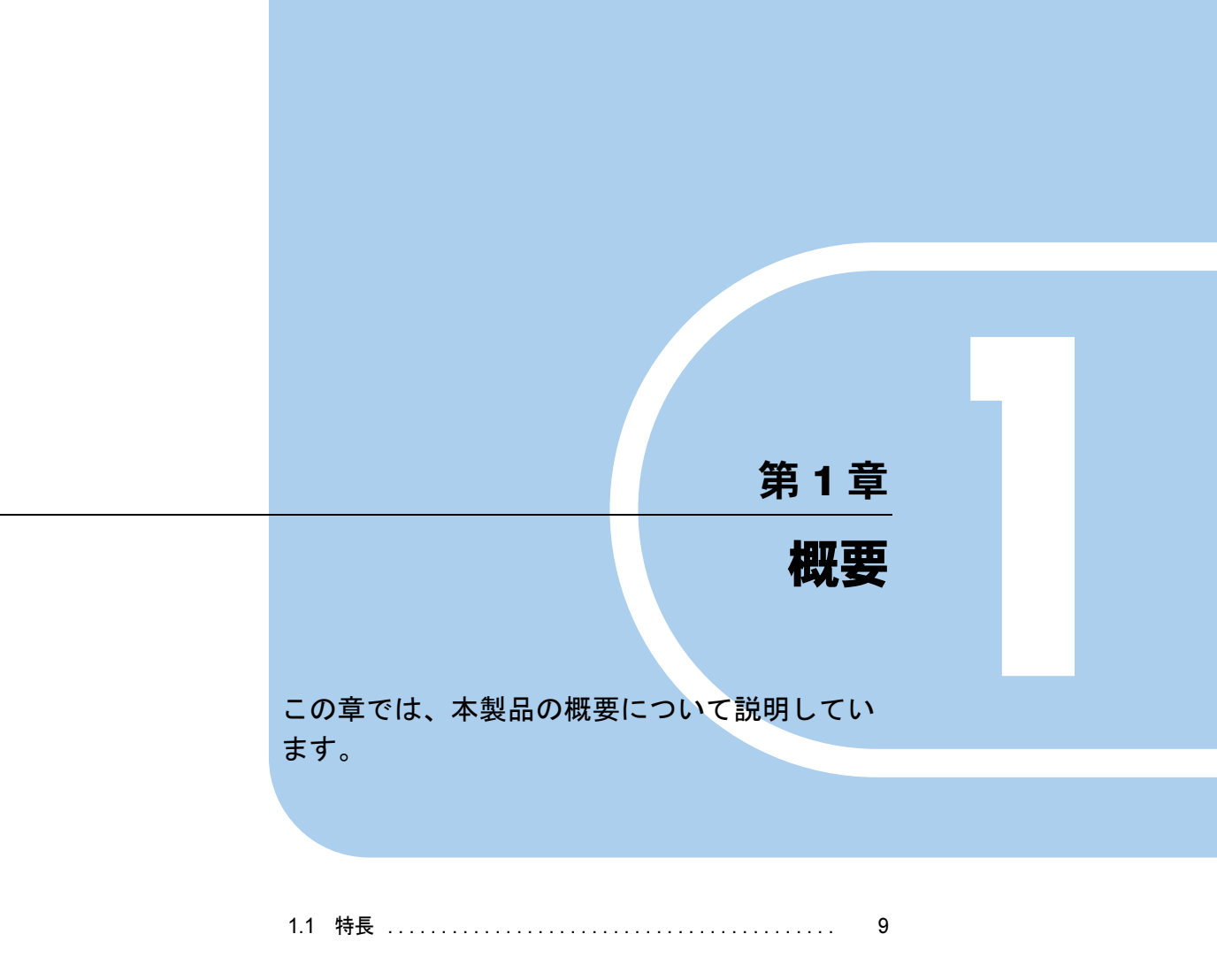

## 1.1 特長

本製品は、PRIMERGY(以降、サーバ本体と記述)にファイバーチャネルインターフェースを搭載するための拡張カードです。

本製品の特長を次に示します。

- 最大 4Gbps の高速データ転送が可能
- サーバ本体との接続装置を、サーバ本体から離れた場所に設置可能
- ケーブルが細く軽いため、配線が容易

本製品のブラケットの背面には、状態を表示する LED が付いています。

ブラケットの背面

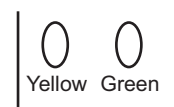

| Green | Yellow     | 状態                                                                               |
|-------|------------|----------------------------------------------------------------------------------|
| 消灯    | _          | <ul> <li>・システム電源オフ</li> <li>・カード初期化処理中<br/>(一時的に黄色点滅)</li> <li>・カード異常</li> </ul> |
| 点滅    | オフ         | <ul> <li>・システム起動直後</li> <li>・OS 未起動、ドライバなし</li> <li>・リンクダウン</li> </ul>           |
| 点灯    | 点滅(1 回ずつ)  | 1Gbps で動作中                                                                       |
| 点灯    | 点滅(2 回ずつ)  | 2Gbps で動作中                                                                       |
| 点灯    | 点滅 (3 回ずつ) | 4Gbps で動作中                                                                       |

## 第2章 サーバ本体への搭載方法 およびストレージ装置との接続形態について説 明しています。

| 2.1 | サーバ本体への搭載方法   | 11 |
|-----|---------------|----|
| 2.2 | ストレージ装置との接続形態 | 12 |

## 2.1 サーバ本体への搭載方法

本製品をサーバ本体に搭載する方法を説明します。 本製品などの拡張カードをサーバ本体へ取り付けるときの操作や指示については、 サーバ本体の『ユーザーズガイド』もあわせてご覧ください。

搭載する PCI スロットの優先順位については、サーバ本体のマニュアルを確認してください。 なお、本製品はファイバーチャネルカード(PG-FC203)との混在はできません。

#### ▲警告

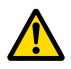

●本製品の取り付けや取り外しをするときは、各装置(サーバ本体、周辺装置など)の電源 を切り、電源ケーブルをコンセントから取り外してください。電源ケーブルを取り付けた まま作業を行うと、感電の原因となります。

- 1 サーバ本体と周辺装置の電源を切り、電源ケーブルをコンセントから取り外します。
- 2 サーバ本体のカバーを取り外します。
- 3 本製品を取り付けるPCIスロットに取り付けられているスロットカバーを外します。
- 4 PCIスロットに本製品を差し込みます。 本製品の端子部が PCI スロットに確実に差し込まれるまで、しっかり押し込んでください。
- **5** ネジまたは固定部材で、本製品をサーバ本体へ固定します。

#### 修重要

- ▶ ケーブルの取り付けや取り外しの際にカードが動かないように、本製品をしっかりと固定して ください。
- 6 サーバ本体のカバーを取り付けます。

#### ■ カードを交換した場合の注意事項

運用中のファイバーチャネルカードを新しいファイバーチャネルカードに交換した場合は、 カードの WWN が変更されるためストレージおよびファイバーチャネルスイッチの設定の変 更が必要になる場合があります。

## 2.2 ストレージ装置との接続形態

本製品とストレージ装置の接続形態について説明します。

#### 修重要

- ▶ ケーブル側のコネクタには、挿入方向を決めるための突起があります。ケーブルを接続するときはこの突起の向きを確認し、コネクタを奥までしっかりと差し込んでください。
- マルチパス構成も可能です。マルチパス構成時は、使用中のパスの故障によりパス切り替えを行います。なお、故障箇所によっては、切り替えに数分かかることがあります。

#### ⚠ 注意

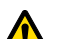

- コネクタはしっかりと差し込んでください。
- 正しく差し込まれていないと誤動作の原因となります。
- ケーブルの取り付けや取り外しは、必ずコネクタ部分を持って行ってください。 コードを引っ張ると故障の原因となります。
- 本製品は光を利用して通信を行っていますので、ケーブル端を汚さないよう注意してください。

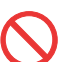

ケーブルの上に重いものを置いたり、無理に曲げたりしないでください。
 故障や誤動作の原因となります。

#### 2.2.1 ETERNUS と接続する場合

ファイバーチャネルカードと ETERNUS の接続形態には、次の2通りがあります。

#### ■ FC-AL 接続(直接接続)

ファイバーチャネルカードと ETERNUS を直接接続します。

| PRIMERGY     |         |
|--------------|---------|
| ファイバーチャネルカード | ETERNUS |
| PG-FC202x    |         |

#### 修重要

▶ ETERNUS3000 モデル 50 のポート拡張機構を使用した場合も FC-AL 接続です。

#### ■ Fabric 接続

ファイバーチャネルスイッチを介して、ETERNUS と接続します。

| PRIMERGY<br>ファイバーチャネルカード<br>PG-FC202x | E<br>S<br>(7 | TERNUS<br>N200 series<br>ファイバーチャネルスイッチ) | ETERNUS |
|---------------------------------------|--------------|-----------------------------------------|---------|
|                                       |              |                                         |         |

#### 2.2.2 他社ストレージと接続する場合

弊社担当営業にお問い合わせください。

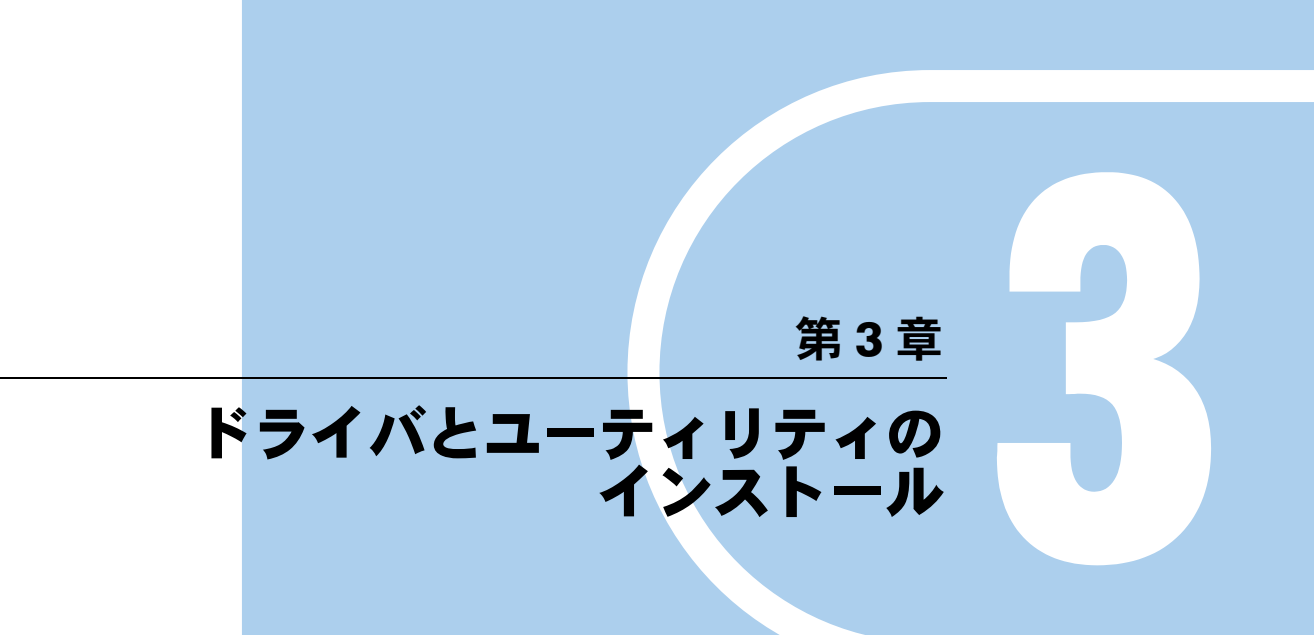

#### この章では、ドライバとユーティリティのイン ストール方法について説明しています。

| 3.1 | インストール                       | 14 |
|-----|------------------------------|----|
| 3.2 | ドライババージョンの確認                 | 16 |
| 3.3 | Firmware / BootBIOS の確認および更新 | 19 |

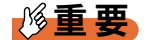

- ▶ ドライバのインストール(カードの増設を含む)を行う場合は、ケーブルをファイバーチャネルカードから外し、管理者権限でログオンして行ってください。
- ▶ ファイバーチャネルカードを追加で搭載してドライバをインストールする場合は、すでに搭載済みの ファイバーチャネルカードも同時に更新されます。
- Windows Server 2003 環境で本ソフトウェアを利用する場合は、ドライバ、ユーティリティをインストールする前に、下記の HotFix を適用してください。
   ・KB940467
   本 HotFix に関する詳細な情報は、マイクロソフト社の Web ページで公開されています。
- http://support.microsoft.com/kb/KB940467/KB940467
   本製品を Windows OS 環境でご利用になる場合は、最新のドライバを下記のインターネット情報ページからダウンロードして利用してください。
   http://primeserver.fujitsu.com/primergy/downloads/
   「ダウンロード検索」ページで、搭載サーバの製品名、型名およびご使用の OS を選択し、検索してください。

## 3.1 インストール

ドライバおよびユーティリティを、「AutoPilot Installer」を使って自動的にインストールする方法について説明します。

#### 修重要

▶ 本ドライバ(ドライババージョン V2.01a4) 以外のユーティリティがインストールされている場合は、 関連ユーティリティをアンインストールした後、本ドライバをインストールしてください。関連ユー ティリティのアンインストール手順については、「第4章ユーティリティのアンインストール」(→ P.21)をご覧ください。 なお、本書はドライバの版数は v2.01A4 版をベースに記載しております。 異なる版数のドライバをご使用になる場合は、各ドライバに添付される取扱説明書をご覧ください。

#### **POINT**

- ▶ 起動時に「新しいハードウェアの検索ウィザードの開始」が表示された場合、[キャンセル]をクリックしてください。
- 1 下記の URL から、ファイバーチャネルカード(PG-FC202)用 Storport Miniport Driver v2.01A4 をダウンロードします。 http://primeserver.fujitsu.com/primergy/downloads/
- **2** サーバ上にコピーしたプログラム「storportminiportkit\_2-01a4-1g.exe」を実行します。
- **3** [Next] をクリックします。

**4** [Install] をクリックします。

「Storport Miniport Driver kit 2.01a4-1g」画面が表示された場合は、[OK] をクリックします。

**5**「Start AutoPilot Installer」にチェックが付いていることを確認し、[Finish]を クリックします。

「AutoPilot Installer」が起動します。

- **6** 搭載されているカード情報の表示を確認して、[次へ] をクリックします。
  - ▶「Available Drivers」画面が表示された場合
    - Install this driver on all Host Bus Adapters」にチェックを入れて、[次へ] をク リックします。
      - 確認ダイアログが表示されます。
    - 2. [はい] または [OK] をクリックします。

#### **POINT**

▶「Autopilot Installer Warning」画面が表示された場合は、[はい] または [OK] をクリックしてください(数回表示される場合があります)。

インストールが開始されます。

7 [完了] をクリックします。

「System Settings Change」が表示されたら、[はい] をクリックしてシステムを再起動し てください。

8 「<u>3.2 ドライババージョンの確認」(→ P.16)</u>を参照して、ドライバのバージョンを確認します。

インストールが完了したら、 $(3.3 \text{ Firmware / BootBIOS の確認および更新」}(\rightarrow P.19))$ を行って ください。

アンインストール方法については、「4.1 HBAnyware のアンインストール」( $\rightarrow$  P.22) および [4.3 AutoPilot Installer のアンインストール」( $\rightarrow$  P.24) をご覧ください。

## 3.2 ドライババージョンの確認

ドライバのバージョンの確認方法について説明します。

本製品のドライバのバージョンは次の2種類です。

- lpxnds.sys
- elxplus.sys

#### 3.2.1 Windows Server 2008 の場合

- 「スタート」ボタン→「管理ツール」→「サーバーマネージャ」の順にクリックします。
- 2 「診断」ツリー配下の「デバイス マネージャ」をクリックします。
- **3**「記憶域コントローラ」をダブルクリックします。
- **4** 確認するドライバ(Emulex LightPulse \*\*\*\*\* Storport Miniport Driver)をダブ ルクリックします。
- **5** [ドライバ] タブをクリックします。
  - ドライバのバージョンが表示されます。
  - ・Windows Server 2008 (32-bit) の場合 5.2.1.4
  - ・Windows Server 2008 (64-bit) の場合 7.2.1.4
- 6 [ドライバの詳細]をクリックします。
- 7「ドライバファイル」にある「\*\*\*¥elxstor.sys」のファイルバージョンを確認 します。
  - Windows Server 2008 (32-bit) の場合
    5-2.01A4 2/7/2008 WS2K3 32 bit built by: WinDDK
    Windows Server 2008 (64-bit) の場合

7-2.01A4 2/7/2008 WS2K3 64 bit x64 built by:

- 8 [OK] をクリックし、「ドライバファイルの詳細」画面を閉じます。
- **9** [OK] をクリックし、プロパティ画面を閉じます。
- **10** 「デバイス マネージャ」画面で、「Emulex PLUS」をダブルクリックします。

- **11** 確認するドライバ(「Emulex PLUS」内の「ElxPlus」または「Emulex PLUS」)をダブルクリックします。
- 12 [ドライバ] タブをクリックします。
  ドライバのバージョンが表示されます。
  Windows Server 2008 (32-bit) の場合
  5.2.1.1
  Windows Server 2008 (64-bit) の場合
  - 7.2.1.1
- 13 [ドライバの詳細]をクリックします。
- 14 「ドライバファイル」にある「\*\*\*¥elxplus.sys」のファイルバージョンを確認 します。
  - ・Windows Server 2008 (32-bit) の場合 5-2.01A1 12/10/2007 WS2K3 32 bit built by: WinDDK
  - ・Windows Server 2008 (64-bit) の場合 7-2.01A1 12/10/2007 WS2K3 64 bit x64 build by:

## 3.2.2 Windows Server 2003 / Windows Storage Server 2003 の場合

- 「スタート」ボタン→「管理ツール」→「コンピュータの管理」の順にクリックします。
- 2 「デバイス マネージャ」をクリックします。
- **3**「SCSIと RAID コントローラ」をダブルクリックします。
- **4** 確認するドライバ(Emulex LightPulse \*\*\*\*\* Storport Miniport Driver)をダブ ルクリックします。
- **5** [ドライバ] タブをクリックします。
  - ドライバのバージョンが表示されます。
  - ・Windows Server 2003 (x86) / Windows Storage Server 2003 (x86) の場合 5.2.1.4
  - ・Windows Server 2003 (x64) の場合 7.2.1.4
- 6 [ドライバの詳細]をクリックします。

- 7 「ドライバファイル」にある「\*\*\*¥elxstor.sys」のファイルバージョンを確認 します。
  - ・Windows Server 2003 (x86) / Windows Storage Server 2003 (x86) の場合 5-2.01A4 2/7/2008 WS2K3 32 bit built by: WinDDK
  - ・Windows Server 2003 (x64) の場合 7-2.01A4 2/7/2008 WS2K3 64 bit x64 built by:
- **8** [OK] をクリックし、「ドライバファイルの詳細」画面を閉じます。
- **9** [OK] をクリックし、プロパティ画面を閉じます。
- **10**「デバイス マネージャ」画面で、「Emulex PLUS」をダブルクリックします。
- **11** 確認するドライバ(「Emulex PLUS」内の「ElxPlus」または「Emulex PLUS」)をダブルクリックします。
- 12 [ドライバ] タブをクリックします。
  - ドライバのバージョンが表示されます。
  - ・Windows Server 2003 (x86) / Windows Storage Server 2003 (x86) の場合 5.2.1.1
  - ・Windows Server 2003 (x64) の場合 7.2.1.1
- 13 [ドライバの詳細]をクリックします。
- 14 「ドライバファイル」にある「\*\*\*¥elxplus.sys」のファイルバージョンを確認 します。
  - Windows Server 2003 (x86) / Windows Storage Server 2003 (x86) の場合
     5-2.01A1 12/10/2007 WS2K3 32 bit built by: WinDDK
  - ・Windows Server 2003 (x64) の場合 7-2.01A1 12/10/2007 WS2K3 64 bit x64 built by:

他のオペレーティングシステム用のドライバについては、弊社のインターネット情報ページ (http://primeserver.fujitsu.com/primergy/)をご覧ください。

## 3.3 Firmware / BootBIOS の確認および 更新

Firmware/BootBIOS の確認と更新は、HBAnyware Utility で行います。 確認および更新方法は、Windows Server 2003 および Windows Server 2008 のどち らも同じです。

HBAnyware Utility 内で表示されるカードの名称は、 「LPe1150-F4 - 10:00:\*\*:\*\*:\*\*:\*\*」です。 カード名称の後に記載されている「\*\*:\*\*:\*\*:\*\*:」は、ファイバーチャネルカードの IEEE Address です。ファイバーチャネルカードごとに一意の IEEE Address を持ち、IEEE Address はファイバーチャネルカードにシールで貼ってあります。

- **1** 「スタート」ボタン→「すべてのプログラム」→「Emulex」→「HBAnyware」 の順にクリックします。
- **2** 対象のファイバーチャネルカードを選択し、[Firmware] タブをクリックしま す。

| Elle View Adapter Discovery Dati                                  | tu Telh                                                                                                    |                                                                                                    |                           |                       |    |
|-------------------------------------------------------------------|----------------------------------------------------------------------------------------------------|----------------------------------------------------------------------------------------------------|---------------------------|-----------------------|----|
| FC<br>                                                            | Target Mapping  <br>General                                                                                                    | Driver Parameters  <br>Adapter Details                                                                                         | Diagnostics<br>Statistics | Authenticate Firmware | 1- |
| E = 500000E0D001876<br>B = 500000E0D001876<br>B = 500000E0D001876 | Firmware<br>Ourrent Firmware Version:<br>Operational Firmware Name<br>Initial Firmware:<br>SLI-1 Firmware Name:<br>SLI-2 Firmware Name:<br>Kernel Version: | 2.72 A2<br>SLI-3 Overlay<br>Load 2.72 a2<br>SLI-1 Overlay 2.72 a2<br>SLI-2 Overlay 2.72 a2<br>SLI-3 Overlay 2.72 a2<br>1.20 a4 | <u>Ū</u> v                | Jate Firmware         |    |
|                                                                   | Boot BIOS                                                                                                    |                                                                                                    |                           |                       |    |
|                                                                   | Boot BIOS:                                                                                                    | 2.01 e2                                                                                                    |                           | Disable               |    |
| K                                                                 |                                                                                                    |                                                                                                    |                           |                       |    |

- **3** Firmware の版数は、「Firmware」の「Current Firmware Version:」値を確認します。
  - ・「2.72A2」の場合は、<u>手順9</u>へ進んでください。
  - ・「2.72A2」以外の場合は、<u>手順4</u>へ進んでください。
- **4** 「Firmware」の[Update Firmware...] をクリックします。

確認ダイアログが表示されます。

**5** [はい] をクリックします。

- ダウンロードしたドライバに含まれる以下の Firmware ファイルを選択し、
   [Start Download] をクリックします。
   ¥FirmBIOS¥wf272a2.all
- **7** Firmware の更新が終了したら、[Close] をクリックします。
- **8**「Firmware」の「Current Firmware Version:」値が「2.72A2」になったことを 確認します。
- 9 BootBIOS の版数を確認します。
   「BootBIOS」内の「BootBIOS」値を確認します。
   ・「2.01a2」の場合は、<u>手順15</u>へ進んでください。
   ・「2.01a2」以外の場合は、手順10へ進んでください。
- **10**「Firmware」の[Update Firmware…] をクリックします。 確認ダイアログが表示されます。
- **11** [はい] をクリックします。
- **12** ダウンロードしたドライバに含まれる以下の BootBIOS ファイルを選択し、 [Start Download] をクリックします。 ¥FirmBIOS¥WB201A2.PRG
- **13** Firmware の更新が終了したら、[Close] をクリックします。
- 14 「BootBIOS」の「BootBIOS」値が「2.01a2」になったことを確認します。
- **15** すべてのカードの確認が終了したら、システムを再起動します。 カードが複数枚搭載されている場合は、上記手順をすべてのカードに対して行ってく ださい。完了後、「第5章カードの詳細設定」(→ P.25) へ進んでください。

#### 修重要

▶ 本製品の交換を行った場合には、必要に応じて、再度<u>「3.3 Firmware / BootBIOS の確認および更新」</u> (→ P.19) を行ってください。

# 第4章 **ユーティリティのアンインストー** ルについて説明しています。

| 4.1 | HBAnyware のアンインストール             | 22 |
|-----|---------------------------------|----|
| 4.2 | Common SAN Management のアンインストール | 23 |
| 4.3 | AutoPilot Installer のアンインストール   | 24 |

## 4.1 HBAnyware のアンインストール

HBAnyware のアンインストール方法を説明します。

#### 4.1.1 Windows Server 2008 の場合

- 「スタート」ボタン→「コントロールパネル」→「プログラムと機能」または 「プログラム(プログラムのアンインストール)」の順にクリックします。
- **2**「Emulex \*\*\* HBAnyware Version \*\*\* 」を選択し、[アンインストール] をクリックします。
- 3 画面の指示に従って、アンインストールします。

## 4.1.2 Windows Server 2003 / Windows Storage Server 2003の場合

- 「スタート」ボタン→「コントロールパネル」→「プログラムの追加と削除」 の順にクリックします。
- **2**「Emulex \*\*\* HBAnyware Version \*\*\* 」を選択し、[変更と削除] をクリックします。
- 3 画面の指示に従って、アンインストールします。

## **4.2 Common SAN Management の** アンインストール

Common SAN Management のアンインストール方法を説明します。

#### 4.2.1 Windows Server 2008 の場合

- 「スタート」ボタン→「コントロールパネル」→「プログラムと機能」または 「プログラム(プログラムのアンインストール)」の順にクリックします。
- **2** 「Emulex Common SAN Management Version \*\*\* 」を選択し、[アンインストール]をクリックします。
- 3 画面の指示に従って、アンインストールします。

## 4.2.2 Windows Server 2003 / Windows Storage Server 2003 の場合

- 「スタート」ボタン→「コントロールパネル」→「プログラムの追加と削除」 の順にクリックします。
- **2**「Emulex Common SAN Management Version \*\*\*」を選択し、[変更と削除] をクリックします。
- 3 画面の指示に従って、アンインストールします。

## 4.3 AutoPilot Installer のアンインストール

AutoPilot Installer のアンインストール方法を説明します。

#### 4.3.1 Windows Server 2008 の場合

- 「スタート」ボタン→「コントロールパネル」→「プログラムと機能」または 「プログラム(プログラムのアンインストール)」の順にクリックします。
- **2** 「Emulex Storport Miniport Driver Kit Package \*\*\* 」を選択し、[アンインストール] をクリックします。
- 3 画面の指示に従って、アンインストールします。

## 4.3.2 Windows Server 2003 / Windows Storage Server 2003 の場合

- 「スタート」ボタン→「コントロールパネル」→「プログラムの追加と削除」 の順にクリックします。
- **2**「Emulex Storport Miniport Driver Kit Package \*\*\*」を選択し、[変更と削除] をクリックします。
- 3 画面の指示に従って、アンインストールします。

## 第5章

## カードの詳細設定

この章では、カードの詳細設定について説明しています。

| 5.1 | カードの設定方法 | 26 |
|-----|----------|----|
| 5.2 | レジストリ設定  | 29 |

#### 修重要

- ファイバーチャネルカードに接続するデバイスに割り当てられる番号 (Target ID)は、接続デバイスに固定の設定に変更することを推奨します。 詳細な手順については、「付録 C Target ID を任意に固定する方法」(→ P.38) をご覧ください。
   Target ID は、初期設定で自動設定されますが、そのままだとデバイスの増 設時などに変更され、デバイスが認識されなくなる場合があります。
   カードの詳細設定を行う場合は、ケーブルをファイバーチャネルカードか
- ら外し、管理者権限でログオンしてください。
- ▶ 設定値については、必ずストレージの取扱説明書をご覧ください。

## 5.1 カードの設定方法

カードの設定方法は、HBAnyware で行います。

確認方法は、Windows Server 2003 および Windows 2000 Server のどちらも同じです。

HBAnyware Utility 内で表示されるカードの名称は、「LPe1150-F4 - 10:00:\*\*:\*\*:\*\*:\*\*:\*\*:\*\*」で す。

カード名称の後に記載されている「\*\*:\*\*:\*\*:\*\*」は、ファイバーチャネルカードの IEEE Address です。ファイバーチャネルカードごとに一意の IEEE Address を持ち、IEEE Address はファイバーチャネルカードにシールで貼ってあります。

**1** 「スタート」ボタン→「すべてのプログラム」→「Emulex」→「HBAnyware」 の順にクリックします。

#### **POINT**

- ▶ 本製品を追加した場合、すでに搭載されている本製品の設定値が変更される場合があります。 したがって、本製品を追加後、またはドライバの変更後は、詳細設定値を再確認して、値を正 しい値に設定してください。
- **2** ローカルサーバを選択し、[Driver Parameters] タブをクリックします。

カードごとに設定値が違う場合は、設定を行うカードを選択し、[Driver Parameters] をクリックしてください。

▶ローカルサーバを選択して、「Driver Parameters」を選択した場合(全カード共通設定)

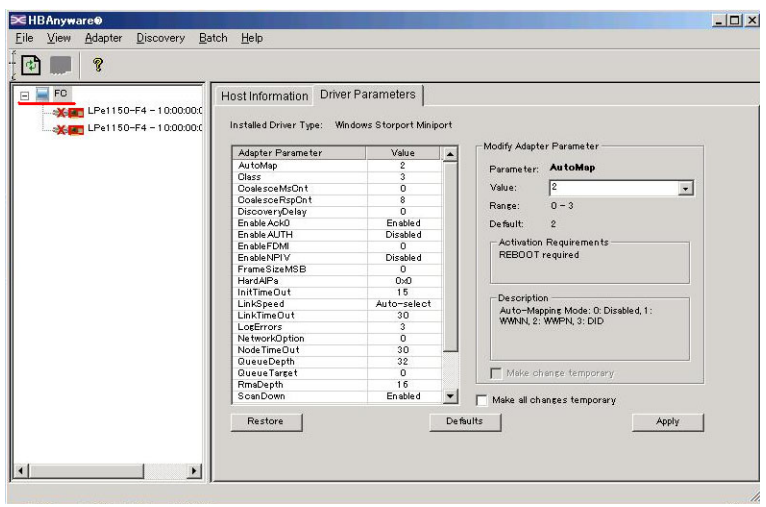

▶設定を行うカードを選択して、「Driver Parameters」を選択した場合(カードご との個別設定)

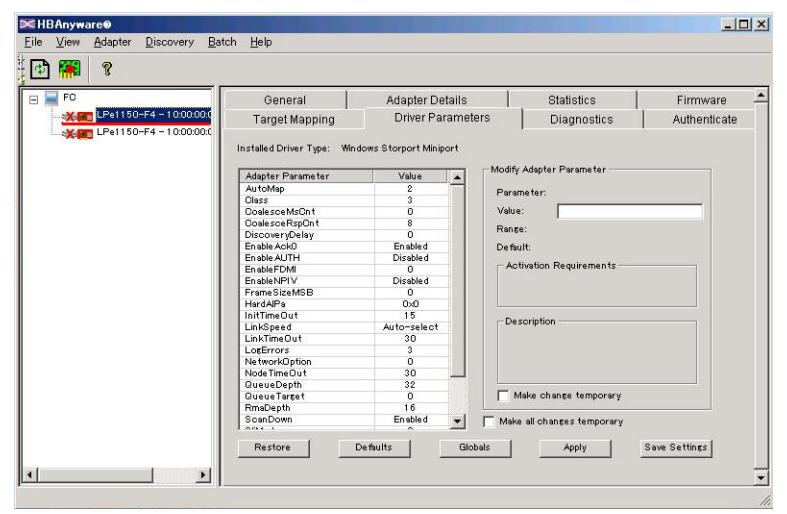

#### **POINT**

- ▶ カードごとの個別設定で行った場合、FC カードの交換を行うと、設定値は全カード共通設定 が反映されます。特に必要のない限り、全カード共通設定にて設定を変更してください。
- **3** 「Adapter Parameter」の [Topology] をクリックします。
- **4** 「Modify Adapter Parameter」の「Value」に接続形態の値をリストボックスから選択し、[Apply] をクリックします。

| 接続形態   | Value の値 |
|--------|----------|
| FC-AL  | 0        |
| Fabric | 1        |

- **5** 「Adapter Parameters」の [QueueDepth] をクリックします。
- **6** 「Modify Adapter Parameter」の「Value」に接続装置の値を設定し、[Apply] をクリックします。

設定値は、次のように算出します。

- ▶ ETERNUS3000 モデル 50/GR710/GR720/GR730/GR740/GR820/GR840 の場合
- ・クラスタ (MSCS/SafeCLUSTER) の場合: 「8」
- ・クラスタ (MSCS/SafeCLUSTER) 以外の場合
  - ・1 つの FC-CA (FC ポート) あたりに接続される HBA が 1 つの場合: 「16」
  - ・1 つの FC-CA (FC ポート) あたりに接続される HBA が 2 つの場合: [8]

 ▶ ETERNUS2000、ETERNUS3000 モデル 80/100/200/300/400/500/600/700、 ETERNUS4000 モデル 80/100 の場合
 設定値(小数点以下は切り捨て) = 40 ÷ (1 つの CA ポートに接続されるファイバー チャネルカード数)
 計算式により算出された設定値が「8」以下になる場合には、「8」を設定します。
 ▶ ETERNUS6000 モデル 400/500/600/700/800/900/1000/1100 の場合
 「40」を設定します。
 ▶ ETERNUS4000 モデル 300/500、ETERNUS8000 の場合
 「254」を設定します。

- 7 「Adapter Parameters」の [QueueTarget] をクリックします。
- 8 「Modify Adapter Parameter」の「Value」に「1」(固定値)を設定し、
   [Apply]をクリックします。
   「QueueTarget」は、LUN 当たり(0の場合)または ITarget 当たり(1の場合)のコマンド数を設定するためのパラメータで、初期値は「0」です。
- **9**「Adapter Parameters」の [LinkSpeed] をクリックします。

**10** 「Modify Adapter Parameter」の「Value」に値をリストボックスから選択し、 [Apply] をクリックします。
設定する値は、ETERNUS のサーバ接続ガイドなどをご覧ください。
・設定値が「1」の場合:「1Gb」を選択
・設定値が「2」の場合:「2Gb」を選択
・設定値が「4」の場合:「4Gb」を選択
・設定値が「4」の場合:「Auto-select」を選択(初期値)
カードが複数枚あり、カードごとに設定を変更する場合はすべてのカードに<u>手順 2</u>~
10 までの設定を行ってください。

- **11** 今まで設定したパラメータを確認します。 「Value」項目に設定した値が表示されます。 パラメータが赤字で表示されている場合は、設定が反映されていませんので [Apply] をクリックしてください。
- 12 すべてのカードの設定が終了したら「File」メニューから「Exit」を選択して、
   HBAnyware Utility を終了します。
   続けて、「5.2 レジストリ設定」(→ P.29) を行ってください。

 $\int \left( \frac{1}{2} \frac{1}{2}$ 

## 5.2 レジストリ設定

レジストリの設定方法を説明します。

- **1** 「スタート」ボタン→「ファイル名を指定して実行」の順にクリックします。
- **2**「名前」に次のように入力して、[OK]をクリックします。 regedit レジストリエディタが起動します。
- 3 次のパスをたどります。 ¥HKEY LOCAL MACHINE¥SYSTEM¥CurrentControlSet¥Services¥Disk
- 4 キーの名前の「TimeOutValue」の値が、下記表の関係であることを確認しま す。

「TimeOutValue」の値が存在しなかった場合は、次のように追加してください。

- : REG\_DWORD(DWORD 型) ・データ型
- ・値の名前 : TimeOutValue
- ・値のデータ :(次の表をご覧ください。)
- ・ベース :16 進数

表:「TimeOutValue」の値

| 制口夕敌                                                                        | 接続構成     |          |  |  |
|-----------------------------------------------------------------------------|----------|----------|--|--|
| <b>衣</b> 叩口 你                                                               | 単体接続     | クラスタ構成   |  |  |
| Windows Server 2008、<br>Windows Server 2003、<br>Windows Storage Server 2003 | 3c(16 進) | 3c(16 進) |  |  |

#### 5 すべての設定が終了したら、システムを再起動します。

#### **修重要**

▶ クラスタ構築後、本設定を再度確認してください。設定値が違う場合は、再度設定してください。

## 第6章

## トラブルシューティング

この章では、本製品が正常に動作しない場合や エラーメッセージが表示される場合の対処方法 について説明しています。

| 6.1 | リンク状態の確認       | 31 |
|-----|----------------|----|
| 6.2 | 本製品が正しく動作しない場合 | 32 |

## 6.1 リンク状態の確認

リンク状態は、本製品の LED で確認できます(「<u>1.1 特長」(→ P.9)</u>)。 システム起動時に、Light Pulse BIOS Utility を起動すると、接続相手とのリンク状 態が確認できます。

#### ■ Light Pulse BIOS Utility 起動方法

本製品が搭載されている場合、システム起動時に次のメッセージが表示されます。

!!! Emulex LightPulse x86 BIOS !!! Version 2.01a2
Copyright (c) 1997-2008 Emulex. All rights reserved.
Press <ALT E> or <Ctrl E> to enter Emulex BIOS configuration
utility. Press <s> to skip Emulex BIOS

上記メッセージの表示中に【Alt】+【E】キーを押すと、Light Pulse BIOS Utility が起動されて、次のメッセージが表示されます。

```
Emulex LightPulse BIOS Utility, WB2.01a2
Copyright (c) 1997-2008 Emulex. All rights reserved.
Emulex Adapters in the System:
1. LPe1150-F4: PCI Bus, Device, Function (**,**,**)
2. LPe1150-F4: PCI Bus, Device, Function (**,**,**)
Enter a Selection:
Enter <x> to Exit
```

接続相手と正常にリンクが確立している場合は、本メッセージ表示中に LED の状態は次のようになります。 Crean: 点灯 Vallow: 点述

Green: 点灯 Yellow: 点滅

#### **POINT**

▶ 【x】キーを押すと、Light Pulse BIOS Utility から復帰します。

#### 修重要

- ▶ Light Pulse BIOS Utility の設定値は変更しないでください。
- ▶ サーバ本体の BIOS 設定で、本製品が搭載されているスロットの拡張 ROM (Option ROM SCAN)の初期値が「Disabled」の場合、システム起動時に「!!! Emulex Light Pulse \*\*\*\* BIOS !!! \*\*\*」のメッセージが表示されないため、本製品の BIOS 起動はできません。

## 6.2 本製品が正しく動作しない場合

#### 本製品が正しく動作しない場合は、次の項目を確認して対処してください。 対処後もトラブルが解消できない場合には、修理相談窓口に連絡してください。

| 現象                        | 確認項目                                                                               | 対処方法                                                                                               |
|---------------------------|------------------------------------------------------------------------------------|----------------------------------------------------------------------------------------------------|
| 本製品がサーバ<br>本体で認識され<br>ない。 | サーバ起動時に「!!!<br>Emulex Light Pulse ***<br>BIOS !!! ***」が表示さ<br>れますか。 <sup>[注]</sup> | 表示されない場合は、サーバ本体の電源を切り、カ<br>バーを開けて、カードが PCI スロットに確実に差し込<br>まれているか確認してください。<br>「第2章サーバ本体への搭載」(→P.10) |
|                           | コントロールパネルか<br>らシステムを実行して、<br>デバイスマネージャに、<br>「Emulex *****」が表示<br>されますか。            | 表示されない場合は、ドライバが正しくインストール<br>されているか確認してください。<br>「第3章ドライバとユーティリティのインストール」<br>(→ P.13)                |
| 本製品に接続さ<br>れている装置が        | 接続装置の電源が入っ<br>ていますか。                                                               | 先に接続装置の電源を入れ、装置が起動した後で、<br>サーバ本体の電源を入れてください。                                                       |
| 認識できない。                   | ケーブルは正しく接続<br>されていますか。                                                             | コネクタ部が奥まで確実に差し込まれているか確認し<br>てください。                                                                 |
|                           | アダプタのリンクは確<br>立していますか。                                                             | 接続装置またはファイバーチャネルスイッチとアダプ<br>タ間のリンクが確立しているか確認してください。                                                |
|                           | 接続装置、ファイバー<br>チャネルスイッチは正<br>しく設定されています<br>か。                                       | 接続装置、ファイバーチャネルスイッチの取扱説明書<br>に従い、設定を確認してください。                                                       |
| 動作がおかしい。                  | ケーブルは正しく接続<br>されていますか。                                                             | コネクタ部が奥まで確実に差し込まれているか確認し<br>てください。                                                                 |
|                           | 接続装置は正しく設定<br>されていますか。                                                             | 接続装置の取扱説明書に従い、設定を確認してください。                                                                         |
|                           | 本製品の設定は正しい<br>ですか。                                                                 | HBAnyware Utility を起動し、設定を確認してくださ<br>い。<br>「第 5 章 カードの詳細設定」(→ P.25)                                |
|                           | サーバ本体の設定は正しいですか。                                                                   | サーバ本体の『ユーザーズガイド』に従い、設定を確認してください。                                                                   |

注:サーバ本体の BIOS 設定で、本製品が搭載されているスロットの拡張 ROM (Option ROM SCAN) の初期値が 「Disabled」の場合、システム起動時に「!!! Emulex Light Pulse \*\*\*\* BIOS !!! \*\*\*」のメッセージは表示されません。

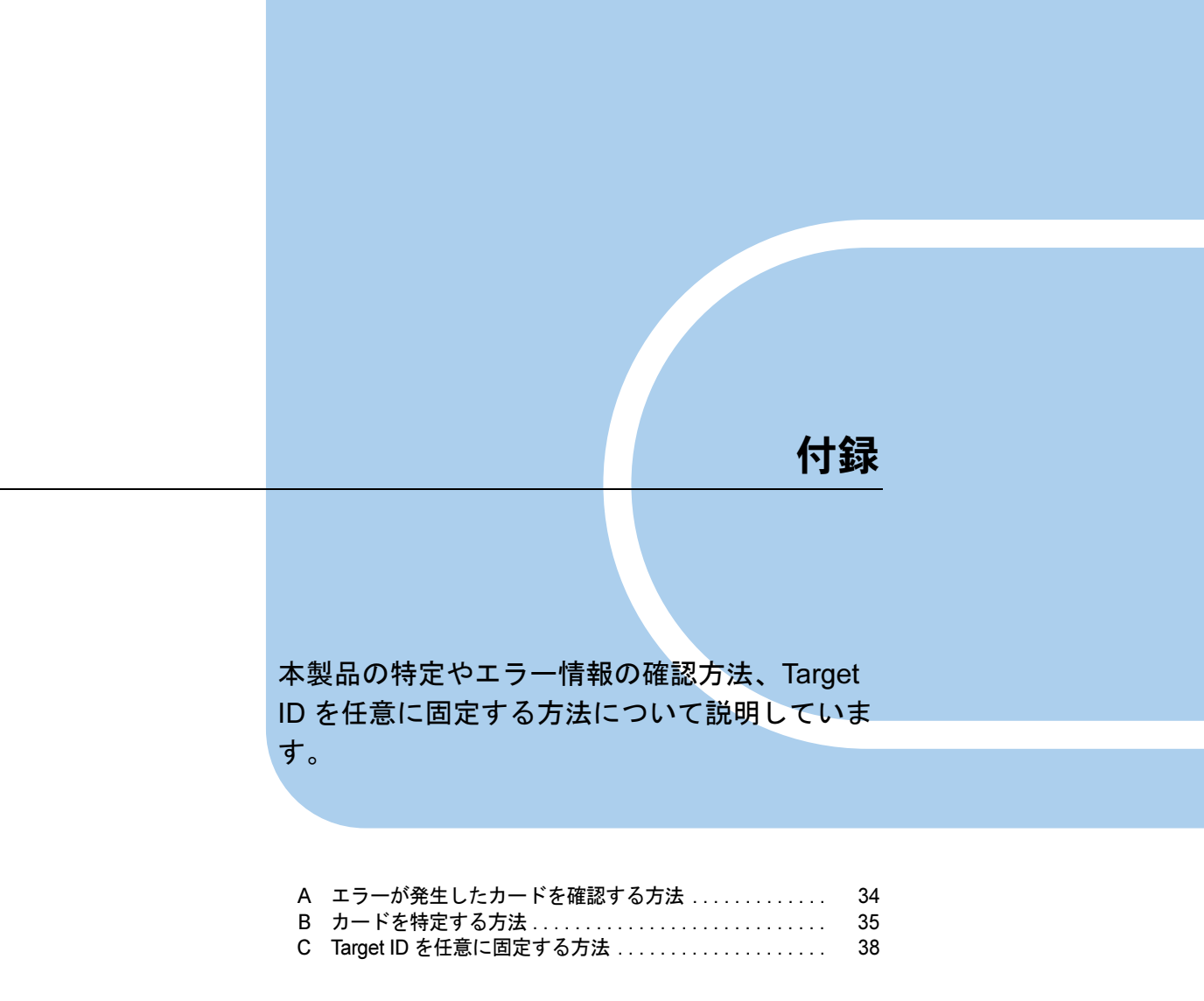

## A エラーが発生したカードを確認する方法

ETERNUS マルチパスドライバのエラー情報から、エラーが発生している本製品の ポート番号を HBAnyware 上で確認する方法は、次のとおりです。

- イベントログ情報を確認します。
   エラーを検出したカードに対応するポート番号が、マルチパスドライバのイベントログに記録されます。
   下記の場合、「1」がポート番号になります。
   ¥Device¥ScsiPort1
- 2 下記画面に表示されている2つのデバイスから、手順1で確認したポート番号 を検索します。
  - 1. 「HBAnyware Utility」画面で、カード名を選択します。
  - 2. [Adapter Details] タブをクリックし、「OS Device Name」の末尾で port 番号を 確認します。

下記画面の場合、port番号は「6」です。

| FC FC                                | Target Manning Drive                          | Parameters Diagnostics                            | Authen:        |
|--------------------------------------|-----------------------------------------------|---------------------------------------------------|----------------|
| ₩ LPe1150-F4 - 10:00:00:00:09:4E2    | 44 General Adapte                             | er Details Statistics                             | Eirmw          |
| + = LPe1150-F4 - 10:00:00:00:09:51:A | EF Advantus Datalia                           | 1                                                 | 1              |
|                                      | Symbolic Node Name En<br>Hardware Version: 20 | nulex LPe1150-F4 FV2.72A2 DV5-2.01A4 F<br>057706D | c              |
|                                      | Serial Number: Vi                             | M53405765                                         |                |
|                                      | Discovered Ports: 4                           |                                                   |                |
|                                      | Device ID.                                    |                                                   |                |
|                                      | Port Attributes                               |                                                   |                |
|                                      | Port FC ID: 0                                 |                                                   |                |
|                                      | Port Type: Un                                 | nknown                                            |                |
|                                      | OS Device Name: ¥¥                            | £¥Scsi6:                                          |                |
|                                      | Supported Class of Service: Class             | ass 3.                                            |                |
|                                      | Supported FC4 Types: OC<br>OC                 | 0 00 01 00 00 00 00 01 00 00 00 00 00 00          | 00 00<br>00 00 |
|                                      | Loop Map                                      |                                                   |                |
|                                      | ALPA                                          | Description                                       |                |

## B カードを特定する方法

本製品は、カードごとに IEEE Address を持っています。

IEEE Address は、カード表面または裏面にシールで貼ってあり、カードを特定することができます。

また、HBAnyware より LED を点滅させることで、カードを特定することもできます。

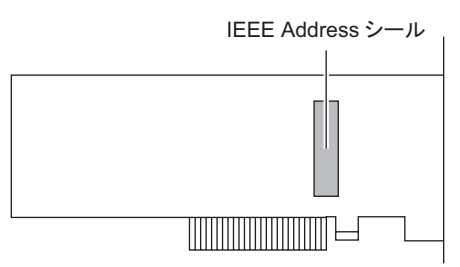

カードに記載してある IEEE Address\*\*\*\*\*\*\* の値が IEEE Address を表します。 下図の場合、IEEE Address は「00-00-C9-7D-CA-5D」です。

IEEE ADDRESS 00-00-C9-7D-CA-5D

#### B.1 IEEE Address の確認方法

HBAnyware 上で IEEE Address を確認する方法は、次のとおりです。

- **1** 「スタート」ボタン→「すべてのプログラム」→「Emulex」→「HBAnyware」 の順にクリックします。
- 2 画面左の一覧から IEEE Address を確認するカードを選択し、「LPe1150-F4 10:00:XX:XX:XX:XX:XX:XX」を確認します。

| ≫ I        | IBAnyw. | are®            |                |               |              |     |                    |         |                   |                                          | - 🗆 ×  |
|------------|---------|-----------------|----------------|---------------|--------------|-----|--------------------|---------|-------------------|------------------------------------------|--------|
| Eile       | ⊻iew    | <u>A</u> dapter | Discovery      | <u>B</u> atch | <u>H</u> elp |     |                    |         |                   |                                          |        |
| <b>a</b> 🖪 | h 🖼     | 9               |                |               |              |     |                    |         |                   |                                          |        |
|            |         | •               |                |               |              | _   |                    |         |                   |                                          |        |
|            | FC FC   | -               |                |               |              |     | Target Mapping     |         | Driver Parameters | Diagnostics                              | Auther |
|            | ÷ ==    | LPe1150         | )-F4 - 10:00:0 | 0:00:09:81    | :16:70       |     | General            |         | Adapter Details   | Statistics                               | Firmv  |
|            | ÷       | LPe115C         | )-F4 - 10:00:0 | 0:00:09:81    | :18:20       | L F | Adapter Details    |         |                   |                                          |        |
|            |         |                 |                |               |              |     | Symbolic Node Nar  | ne      | Emule×LPe1150-F4  | FV2.50A6 DV5-2.01 A4 FC                  |        |
|            |         |                 |                |               |              |     | Hardware Version:  |         | 2057706D          |                                          |        |
|            |         |                 |                |               |              |     | Serial Number:     |         | VM84254784        |                                          |        |
|            |         |                 |                |               |              |     | Discovered Ports:  |         | 3                 |                                          |        |
|            |         |                 |                |               |              |     | Device ID:         |         | F0E5              |                                          |        |
|            |         |                 |                |               |              |     | Port Attributes    |         |                   |                                          |        |
|            |         |                 |                |               |              |     | Port FO ID:        |         | 10700             |                                          |        |
|            |         |                 |                |               |              |     | Port Type:         |         | N,Port            |                                          |        |
|            |         |                 |                |               |              |     | OS Device Name:    |         | ¥¥.¥Scsi6:        |                                          |        |
|            |         |                 |                |               |              |     | Supported Class of | Service | : Olass 3.        |                                          |        |
|            |         |                 |                |               |              |     | Supported FC4 Typ  | ies:    |                   | 01 00 00 00 00 00 00 00 00 00 00 00 00 0 |        |
|            |         |                 |                |               |              |     | LOOD Map           |         |                   |                                          |        |
|            |         |                 |                |               |              |     | ALPA               |         | Desc              | oription                                 |        |
|            |         |                 |                |               |              |     |                    |         |                   |                                          |        |
|            |         |                 |                |               |              |     |                    |         |                   |                                          | -1     |
|            |         |                 |                |               |              | 1   | 1                  |         |                   | 1                                        | •      |
|            |         |                 |                |               |              |     |                    |         |                   |                                          |        |

上図の場合、IEEE Address は「00:00:C9:81:16:70」になります。

#### **B.2** LED の点滅方法

HBAnyware で LED を点滅させる方法は、次のとおりです。

- 1 「スタート」ボタン→「すべてのプログラム」→「Emulex」→「HBAnyware」 の順にクリックします。
- 2 画面左の一覧から LED を点滅させたいカードを選択し、[Diagnostics] タブを クリックし、「Beacon」の「Beacon On」にチェックを付けます。

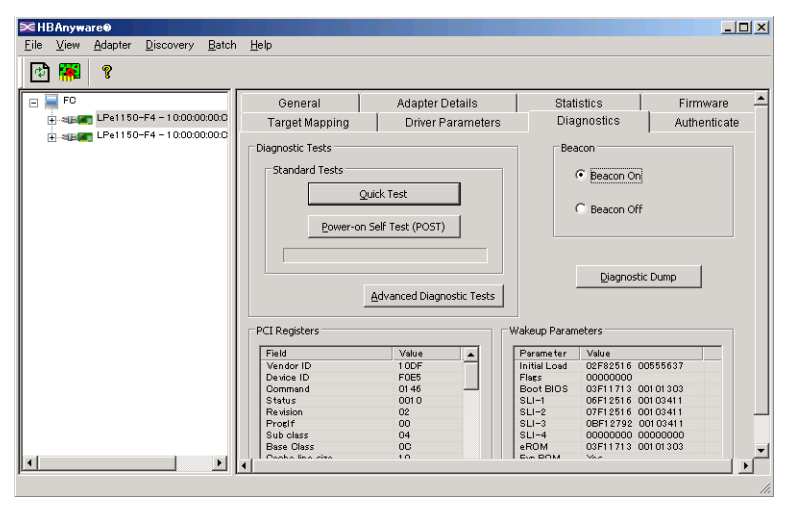

選択したカードの2つのLED が同時に点滅します。

2 つの LED は、同時点滅を 24 秒間行った後、ステータス表示を 8 秒間行うサイクルを 繰り返します。点滅を停止する場合は、「Beacon Off」をクリックします。

## **C** Target ID を任意に固定する方法

#### Target ID を任意に固定する方法について説明します。

ファイバーチャネルカードに接続するデバイスには、それぞれに対して番号(Target ID)が 割り当てられます。カードの初期設定では、接続デバイスのTarget IDは、ドライバにより自 動設定されます。そのため、デバイスの増設/取り外し時や、デバイスの認識状況により、 デバイスに割り当てられた Target ID が変わる場合があります。サーバの再起動前後でデバイ スの Target ID が変わると、ご使用の OS やアプリケーション環境によってデバイスがオフラ インとなり、そのままではご利用できなくなる場合があります。

ファイバーチャネルカードは、接続するデバイスごとに手動で任意の Target ID を指定できる (Persistent Binding)ので、接続デバイスに固定の Target ID を設定することを推奨します。

#### 修重要

- ▶ 手動で Target ID の固定設定を行った後デバイスを追加した場合、自動では認識されません。追加した デバイスに対しても手動で Target ID を固定してください。
- ▶ Target ID の設定は、接続するポート、デバイスごとに設定が必要です。
- ▶ マルチパス構成の場合は、両方のポートで設定が必要です。両方のポートから接続するデバイスに対しては、両ポートで同じ Target ID を設定してください。
- ▶ Target ID の設定は、デバイスを接続した状態で行ってください。

Persistent Binding の手順は、次のとおりです。

「HBAnyware」で設定を行う HBA を選択し、[Target Mapping] タブをクリックします。

| ≫HBAnyware⊕                             |                                  |                          |        |             | _1                 | IJŇ      |
|-----------------------------------------|----------------------------------|--------------------------|--------|-------------|--------------------|----------|
| <u>Eile View Adapter Discovery Batc</u> | h <u>H</u> elp                   |                          |        |             |                    |          |
| 10 🎆 🔋                                  |                                  |                          |        |             |                    |          |
| 🖃 🔜 FC                                  | General                          | Adapter Details          | Stat   | istics      | Firmware           | <b>_</b> |
| E                                       | Target Mapping                   | Driver Parameters        | Dia    | gnostics    | Authenticate       |          |
|                                         | - Current Settings               |                          |        |             | _                  |          |
| 50:00:00:E0:D0:01 :B7:87                | Active Bind Type: W              | MPN                      |        |             | Refresh            |          |
|                                         | Automapping: En                  | able d                   |        |             |                    |          |
|                                         |                                  |                          | Chang  | se Settings |                    |          |
|                                         | - Current Mennings               |                          |        |             |                    |          |
| En mage LPe1150-F4 - 10.00.00.000       | Valida                           | чател                    | D ID   |             |                    |          |
|                                         | 50:00:00:E0:D0:01 :B7:87         | 50:00:00:E0:D0:01:B7:00  | 10100  | (0.0)       | Auto               |          |
|                                         | 50:00:00:E0:D0:01 :B7:06         | 50:00:00:E0:D0:01 :B7:00 | 10500  | (0,1)       | Auto               |          |
|                                         |                                  |                          |        |             |                    |          |
|                                         | J                                |                          |        |             |                    |          |
|                                         | Persistent Binding Configuration | 00                       |        |             |                    |          |
|                                         |                                  |                          |        |             | Display Mode       |          |
|                                         | Target WWPN A                    | SOSI ID                  |        |             | Show WWPN          |          |
|                                         | 50:00:00:E0:D0:01:B7:06          |                          |        | `           |                    |          |
|                                         |                                  |                          |        | 6           | C Show WWNN        |          |
|                                         |                                  |                          |        |             | C Show DJD         |          |
|                                         |                                  |                          |        |             |                    |          |
|                                         | Add Binding                      | Bind New Target          | Remove |             | temove All Targets | -        |
|                                         | •                                |                          |        |             |                    | •        |
|                                         |                                  |                          |        |             |                    | 11       |

- 2 Persistent Binding を行うターゲットを「Persistent Binding Configuration」の「Target WWPN」から選択し、[Add Binding]をクリックします。 「Add Persistend Binding」画面が表示されます。
- **3** 次のように設定し、[OK] をクリックします。
  - ・「Bind Type Selection」:「WWPN」(推奨)
  - ・「Bus ID」: 0(推奨)
  - ・「Target ID」: 設定したい値

| 50:00:00:E0:D0:01 :B7:06 |
|--------------------------|
| 50:00:00:E0:D0:01:B7:00  |
|                          |
|                          |

4 確認メッセージが表示されたら、[OK] をクリックします。

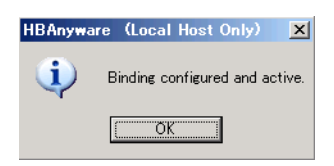

**5**「Persistent Binding Configuration」の「SCSI ID」で、設定した内容を確認します。

| <b>≫HBAnyware</b> ®                                                                 |                                                                                                    |                                                      |                    |                  | _                                                                       |       |
|-------------------------------------------------------------------------------------|----------------------------------------------------------------------------------------------------|------------------------------------------------------|--------------------|------------------|-------------------------------------------------------------------------|-------|
| <u>Eile ⊻iew A</u> dapter <u>D</u> iscovery <u>B</u> atch                           | Help                                                                                                    |                                                      |                    |                  |                                                                         |       |
| j 🗗 🌃 🛛 🖇                                                                           |                                                                                                    |                                                      |                    |                  |                                                                         |       |
| FC FC                                                                               | General                                                                                                    | Adapter Details                                      | Stati              | istics           | Firmware                                                                | •     |
| E                                                                                   | Target Mapping                                                                                             | pping Driver Parameters Diagnostics                  |                    | Authenticate     |                                                                         |       |
| 50000020001 87:87<br>500000200001 87:87<br>1 LIN 0<br>1 LIN 1<br>1 LIN 2<br>1 LIN 3 | Ourrent Settings     Active Bind Type: WA     Automorphing: En     Ourrent Mappings                        | MPN<br>abled                                         | Chang              | e Settings       | Refresh                                                                 | 1     |
| E                                                                                   | WWPN                                                                                                    | WWNN                                                 | DID                | SCSI ID -        | Type                                                                    |       |
|                                                                                     | 50:00:00:E0:D0:01:B7:87<br>50:00:00:E0:D0:01:B7:06                                                         | 50:00:00:E0:D0:01 :B7:00<br>50:00:00:E0:D0:01 :B7:00 | 1 01 00<br>1 05 00 | (0, 0)<br>(0, 1) | Auto<br>PB                                                              |       |
| 3                                                                                   | Persistent Binding Conferentia<br>Target WMPN +<br>5000000E0D001 B700<br>50:0000E0D001 B707<br>Add Einding | n<br>SOSI ID<br>(0,1)<br>Bind New Target             | Remove             |                  | isplay Mode<br>Show WWPN<br>Show WWNN<br>Show DJD<br>temove All Targets | -<br> |

修重要

- ▶ すべてのターゲットについて同様に Target ID を固定してください。なお、マルチパス構成の場合は、両方の HBA について Target ID を設定してください。
- **6** [Target Mapping] タブの [Change Settings] をクリックして、Automapping の設定を変更します。

「Mapped Target Settings」画面が表示されます。

7 「Auto Mapping」で「Disabled」を選択し、[OK] をクリックします。

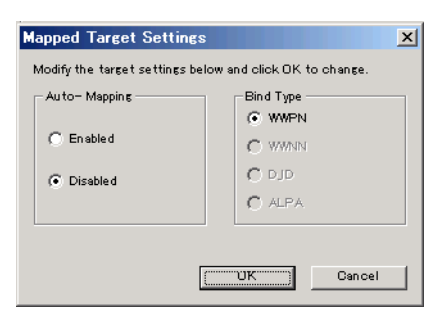

8 確認メッセージが表示されたら、[OK] をクリックします。

| HBAnywar | re (Local Host Only)                       | ×  |
|----------|--------------------------------------------|----|
| <b>(</b> | New settings will be applied at next reboo | t. |
|          | COK                                        |    |

9 サーバの OS を再起動します。

#### ファイバーチャネルカード

(PG-FC202/PG-FC202L) 取扱説明書 B7FY-2561-01 Z0-00

発行日 2009年3月発行責任 富士通株式会社

●本書の内容は、改善のため事前連絡なしに変更することがあります。

●本書に記載されたデータの使用に起因する、第三者の特許権およびその他の権利の侵害については、当社はその責を負いません。

●無断転載を禁じます。